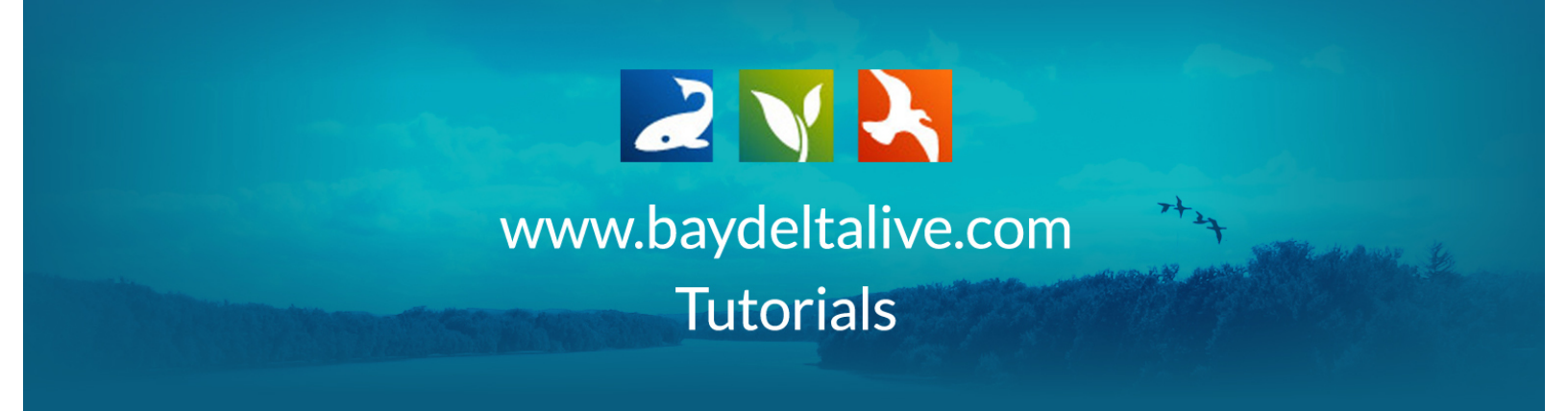

## HOW TO ADD DOCUMENTS AND PHOTO

First, be sure you are logged in by using the log-in/sign-up buttons at the top of the screen.

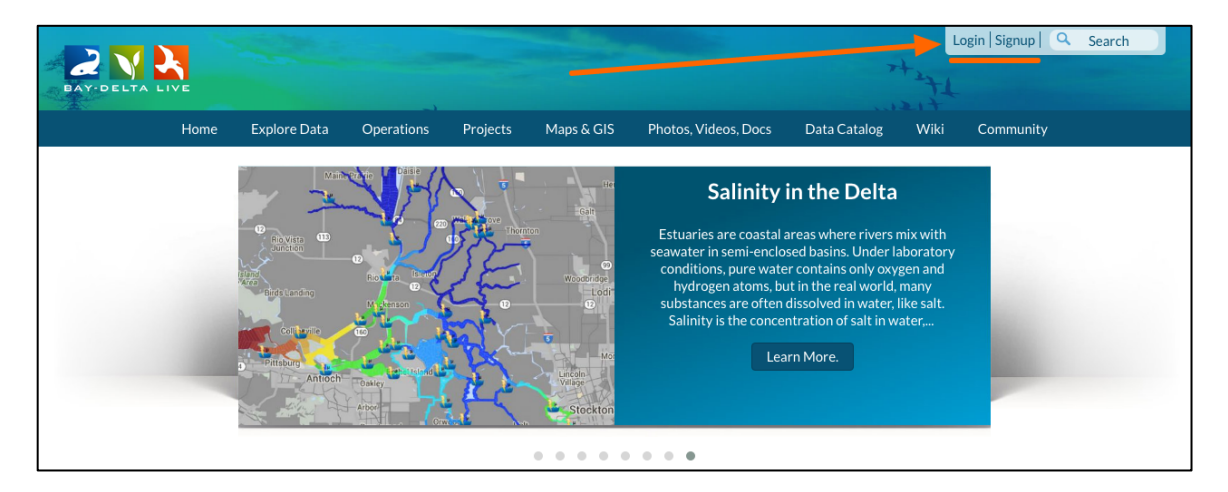

Once you are logged in, click on the "Photos/Videos/Docs" icon on the homepage.

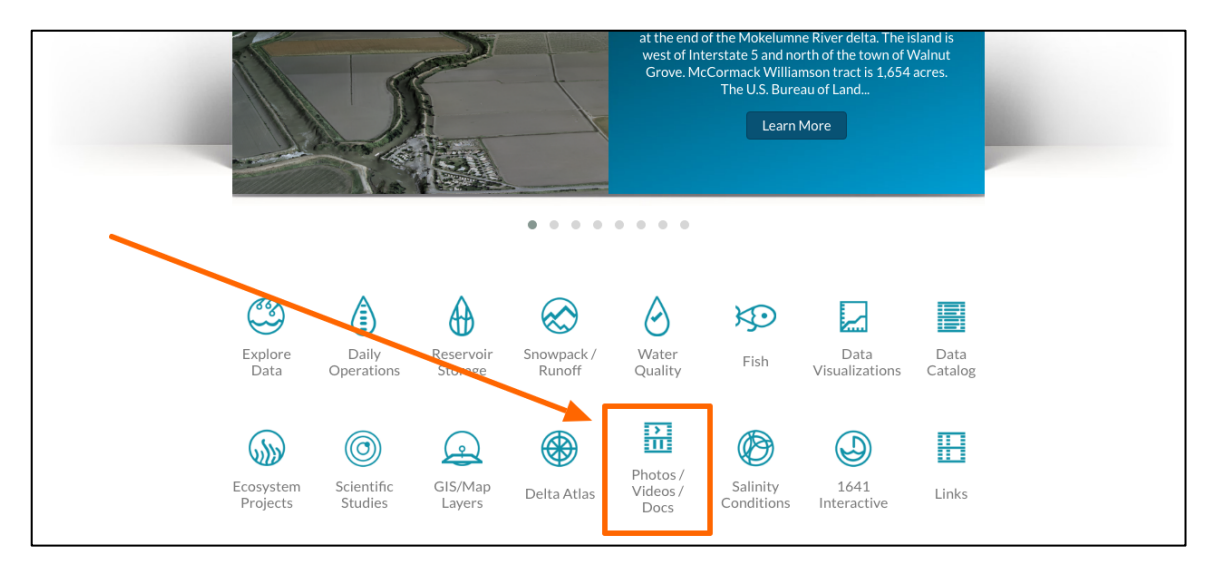

| What's New         | <u>Search &amp; List View</u> Places Species                                                                                                    | & Environment Add New Science                                                                                                    | Help Help                                              |
|--------------------|----------------------------------------------------------------------------------------------------|----------------------------------------------------------------------------------------------------|--------------------------------------------------------|
| earch and Filter ? | Sort: Show:<br>Modified D 🛊 24 🛊 🎟 Gri                                                                                                    | d 🔚 List 🗖 Map                                                                                                    |                                                        |
| Data Source        |                                                                                                    |                                                                                                    |                                                        |
| all 🔶              |                                                                                                    | My Docs Public Docs                                                                                                    |                                                        |
| Search             |                                                                                                    |                                                                                                    |                                                        |
|                    |                                                                                                    |                                                                                                    |                                                        |
| Media              | Feed • lools                                                                                                    | Journal Plools                                                                                                    | Journal                                                |
| all 🜲              |                                                                                                    |                                                                                                    |                                                        |
| Regions            | a state of the state of the sta | and the second second se | a Chan                                                 |
| all 🗘              | AGE COMING SOC                                                                                                    | IAGE COMING SOC                                                                                                    | IAGE COMING SOC                                        |
| Privacy Settings   | and the second second                                                                                                    | Mr. San Second                                                                                                    |                                                        |
| Public 🗘           | Sacramento River Watershed                                                                                                    | Abundance Trends, Distribution, and                                                                                                    | Physical Controls on the Distributio                   |
|                    | Document Catalog Feed                                                                                                    | Habitat Associations of the Invasive                                                                                                    | of the Submersed Aquatic Weed                          |
| Map It     Clear   | Sacramento River Watershed Program                                                                                                    | Mississippi Silverside (Menidia                                                                                                    | Egeria densa in the Sacramento Sar                     |
| Search Reset       | (D)                                                                                                    | Delta, California, USA                                                                                                    | Habitat Restoration                                    |
|                    | الات<br>Jul 28, 2016 04:52 PM                                                                                                    | [P]                                                                                                    | Con Francisco Faturar and Watershoe                    |
|                    |                                                                                                    | Jul 28, 2016 04:45 PM<br>application/pdf                                                                                                    | San Francisco Estuary and Watershed<br>Science, 14(1). |
|                    | 141                                                                                                    | <u>0</u>                                                                                                    | [P]                                                    |
|                    |                                                                                                    |                                                                                                    | Jul 28, 2016 04:44 PM<br>application/pdf               |
|                    |                                                                                                    |                                                                                                    | ند 🕥                                                   |
|                    | Laurent A Toole                                                                                                    | D-H                                                                                                    | D-If                                                   |

This brings you to the document library.

Then click on the, "Add New" button.

|                    | Home  | Explore Data | Operations                     | Projects                                 | Maps & GIS            | Photos, Vic                                        | leos, Docs                                                                                | Data Catalog                                                          | Wiki                               | Community                                                                                                    |                                                    |
|--------------------|-------|--------------|--------------------------------|------------------------------------------|-----------------------|----------------------------------------------------|-------------------------------------------------------------------------------------------|-----------------------------------------------------------------------|------------------------------------|----------------------------------------------------------------------------------------------------|----------------------------------------------------|
|                    |       | What's New   | Search & List Vie              | <u>w</u> Places                          | Species & E           | invironment                                        | Add New                                                                                   | S nee                                                                 | Help H                             | cip                                                                                                    |                                                    |
| Search and Fil     | ter   | ?            | Sort: S                        | how:                                     | III Grid              | 🔚 List                                             | Map                                                                                       | -                                                                     |                                    |                                                                                                    |                                                    |
| Data Source        |       |              | Modified D 🗘                   | 24 🗘                                     |                       |                                                    |                                                                                           | _                                                                     |                                    |                                                                                                    |                                                    |
| all                |       | ÷            |                                |                                          |                       | My Docs                                            | I                                                                                         | Public Docs                                                           |                                    |                                                                                                    |                                                    |
| Search             |       |              |                                |                                          |                       |                                                    |                                                                                           |                                                                       |                                    |                                                                                                    |                                                    |
| Media              |       |              | Feed                           |                                          | 🌣 Tools               | Journal                                            |                                                                                           | 🗢 Tools                                                               | Journ                              | al                                                                                                    | 🌣 Tools                                            |
| all                |       | \$           |                                |                                          |                       |                                                    |                                                                                           | >                                                                     |                                    |                                                                                                    |                                                    |
| all                |       | \$           | IAG                            | E COMING SO                              |                       |                                                    | AGE COMING                                                                                | soc                                                                   |                                    | AGE COMING SOC                                                                                                    |                                                    |
| Privacy Settings   |       |              |                                |                                          |                       |                                                    |                                                                                           |                                                                       |                                    | 23, 5 5 100                                                                                                    |                                                    |
| Public             |       | *            | Sacrame                        | nto River Wat                            | ershed                | Abundance                                          | e Trends, Di                                                                              | stribution, and                                                       | Physic                             | al Controls on the Di                                                                                                    | stribution                                         |
| O Map It<br>Search | Clear | Reset        | Docun<br>Sacramento F<br>Jul 2 | iver Watershe<br>[P]<br>8, 2016 04:52 PI | eed<br>d Program<br>M | Habitat As<br>Mississi<br>audens) in 1<br>De<br>Ju | ssociations (<br>ippi Silversi)<br>the Sacrame<br>Ita, Californ<br>[P]<br>Il 28, 2016 04: | of the Invasive<br>de (Menidia<br>ento San Joaqin<br>ia, USA<br>45 PM | of th<br>Egeria<br>Joaqu<br>San Fr | e Submersed Aquati<br>densa in the Sacram<br>Jin Delta and Implica<br>Habitat Restoratio<br>ancisco Estuary and W<br>Science 14(1) | c Weed<br>hento San<br>tions for<br>n<br>Vatershed |
|                    |       |              |                                |                                          | 1                     | O                                                  | applications                                                                              | <u>11</u>                                                             |                                    | [P]<br>Jul 28, 2016 04:44 PM<br>application/pdf                                                                                    | 1                                                  |
|                    |       |              |                                |                                          |                       |                                                    |                                                                                           |                                                                       | ٥                                  |                                                                                                    | 121                                                |
|                    |       |              | Journal                        |                                          | Tools                 | Pdf                                                |                                                                                           | Tools                                                                 | Pdf                                |                                                                                                    | Tools                                              |

A pop-up will appear. To upload files from your computer, choose, "CLICK HERE: Select Multiple Files."

| Home Explore Data                          | o Operations Projects                                                                       | Maps & GIS                                         | Photos, Videos, Docs                                                                                                    | Data Catalog                                                                 | Wiki                                            | Community                                                                                                    |
|--------------------------------------------|---------------------------------------------------------------------------------------------|----------------------------------------------------|----------------------------------------------------------------------------------------------------|------------------------------------------------------------------------------|-------------------------------------------------|----------------------------------------------------------------------------------------------------|
| What's New                                 | Search & List View P                                                                        | Upload Files to Docun                              | nentLibrary                                                                                                    |                                                                              |                                                 | x                                                                                                    |
| Data Source                                | Sort: Show:<br>Modified D \$ 24                                                             | CLICK HERE : Selec                                 | st multiple files. Si Negabytas                                                                                                    | KIP UPLOAD                                                                   |                                                 | ]                                                                                                    |
| Search Media all   Regions  all            | Feed                                                                                        | NOTE: SKIP UF<br>Continue with m<br>NOTE: Having t | Tools                                                                                                    |                                                                              |                                                 |                                                                                                    |
| Privacy Settings Public Map It Clear Reset | Sacramento River V<br>Document Catalu<br>Sacramento River Water<br>[P]<br>Jul 28, 2016 04:5 | Vatershed<br>og Feed<br>rshed Program<br>2 PM      | Abundance Trends, Dis<br>Habitat Associations o<br>Mississippi Silversid<br>audens) in the Sacra<br>Joaqin Delta, Califo<br>(P)<br>Jul 28, 2016 04:4 | tribution, and<br>of the Invasive<br>le (Menidia<br>imento San<br>ornia, USA | Physica<br>of the<br>Egeria<br>Joaqu<br>San Fra | I Controls on the Distribution<br>s Submersed Aquatic Weed<br>densa in the Sacramento San<br>in Delta and Implications for<br>Habitat Restoration<br>ncisco Estuary and Watershed |
|                                            |                                                                                             | <u>181</u>                                         | application/p                                                                                                    | df                                                                           | O                                               | Science, 14(1).<br>[P]<br>Jul 28, 2016 04:44 PM<br>application/pdf                                                                                                    |

After you select a file, it will upload. It automatically takes you back to the document library and you will find the item under, "My Docs."

|               | Home  | Explore Data | Operations            | Projects                                   | Maps & GIS  | Photos, Vide | eos, Docs                                                                                                    | Data Catalog     | Wiki   | Community             |            |
|---------------|-------|--------------|-----------------------|--------------------------------------------|-------------|--------------|----------------------------------------------------------------------------------------------------|------------------|--------|-----------------------|------------|
|               |       | What's New   | Search & List Vie     | w Places                                   | Species & I | Invironment  | Add New                                                                                                    | Science          | Help H | lelp                  |            |
| Search and Fi | ilter | ?            | Sort:<br>Modified D 🛊 | Show:                                      | III Grid    | 📰 List       | 🗆 Мар                                                                                                    |                  |        |                       |            |
| Data Source   |       |              |                       |                                            |             | _            | 1                                                                                                    |                  |        |                       |            |
| all           |       | \$           |                       |                                            |             | My Docs      | 1.1                                                                                                    | Public Docs      |        |                       |            |
| Search        |       |              |                       |                                            |             |              |                                                                                                    |                  |        |                       |            |
| Media         |       |              | Pdf                   |                                            | Tools       | Image        |                                                                                                    | 🌣 Tools          | Image  |                       | Tools      |
| all           |       | \$           |                       |                                            |             |              |                                                                                                    | -                |        |                       |            |
| Regions       |       |              |                       |                                            |             |              |                                                                                                    | <b>1</b>         |        | A ANDREAS             |            |
| all           |       | \$           | IA                    | GE COMING SO                               |             | -            | And and a state of the state of the state of |                  |        |                       |            |
| Private       | •     |              |                       |                                            |             |              |                                                                                                    | m                |        |                       |            |
|               |       |              | Share a               | Project July 20                            | 16.pdf      | snare a      | 25, 2016 08:15                                                                                                    | ge 6.png<br>5 AM | sna    | Jul 25, 2016 08:15 Al | 5.png<br>M |
| Map It        | Clear |              |                       | BDL Trainer                                |             |              | image/png                                                                                                    | ٩                |        | image/png             | ۵          |
| Search        |       | Reset        | Jul                   | [P]<br>25, 2016 11:25 A<br>application/pdf | м           | LO           |                                                                                                    |                  | C      |                       |            |
|               |       |              | ٢                     |                                            | <b>18</b> 1 |              |                                                                                                    |                  |        |                       |            |
|               |       |              | Image                 |                                            | Tools       | Image        |                                                                                                    | Tools            | Image  |                       | Tools      |
|               |       |              |                       |                                            |             |              |                                                                                                    |                  |        |                       |            |

To edit some of the information, hover over the TOOLS menu on the item and choose, "Edit."

| Search and Filter | Sort:     Show:       Modified D ♦     6     ♦ | I 🔚 List 🗆 Map                                                                                                    |                   |                                                                                                    |
|-------------------|------------------------------------------------|----------------------------------------------------------------------------------------------------|-------------------|----------------------------------------------------------------------------------------------------|
| all \$<br>Search  |                                                | My Docs   Pub                                                                                                    | lic Docs          |                                                                                                    |
| Media             | Pdf 🗢 Tools                                    | image                                                                                                    | Tools Image       | 🌣 Tools                                                                                                    |
| all 💠             |                                                |                                                                                                    | View              |                                                                                                    |
| Regions           |                                                | · · · · · · · · · · · · · · · · · · ·                                                                                                    | Share             | A REAL REAL REAL REAL REAL REAL REAL REA                                                                                                    |
| all 🗘             | IAGE COMING SOC                                | a de la constante de la constante de la consta | Edit              | The second second secon |
| Privacy Settings  | and the second second                          |                                                                                                    | Duplicato         |                                                                                                    |
| Private 🗘         | Share a Project July 2016.pdf                  | share a project image 6                                                                                                    | Dupicate          | re a project image 5.png                                                                                                    |
|                   | BDI Trainer                                    | Jul 25, 2016 08:15 AM                                                                                                    | Download          | Jul 25, 2016 08:15 AM                                                                                                    |
| O Map It O Clear  |                                                | image/png                                                                                                    | Add to Basket     |                                                                                                    |
| Search Reset      | ل <sup>۲</sup> ]<br>Jul 25, 2016 11:25 AM      |                                                                                                    | Empty Basket Here |                                                                                                    |
|                   | application/pdf                                |                                                                                                    | Permalink         |                                                                                                    |
|                   | <u>.</u>                                       |                                                                                                    | URL               |                                                                                                    |
|                   |                                                |                                                                                                    | Delete            |                                                                                                    |
|                   | Image 🌣 Tools                                  | Image                                                                                                    | w 10015 Image     | Tools                                                                                                    |

An Editor form appears.

It's important to enter as much information in this form as possible.

|                          |                                                                   | Sarah Dolislager 🔅 | 🛛 🕎 (0) My Basket 🛛 Help 🛛 🔍 Search   |
|--------------------------|-------------------------------------------------------------------|--------------------|---------------------------------------|
| BAY-DELTA LIVE           | EDITING share_a_project_image_6.png                               | × 🔶                | +++++++++++++++++++++++++++++++++++++ |
| Home Explore Data Op     | Main Map It! Publish? Organize Video/Embed                        | Data Cata          | log Wiki Community                    |
| What's New Sear          | Title                                                             | Science            | Help Help                             |
| Search and Filter ? Sort | share_a_project_image_6.png<br>Caption                            |                    |                                       |
| Data Source              |                                                                   |                    |                                       |
|                          |                                                                   | iblic Docs         |                                       |
| Search                   | Description                                                       |                    |                                       |
| Media                    |                                                                   | Tools              | Image Tools                           |
| all 😫                    |                                                                   | 1                  |                                       |
| Regions                  |                                                                   |                    |                                       |
| all 🗘                    |                                                                   |                    |                                       |
| Privacy Settings         | Default View                                                      | 1                  |                                       |
| Private                  | RECENTACTIVITY                                                    | € 6.png            | share a project image 5.png           |
| □ Map It □ Clear         |                                                                   |                    | image/png                             |
| Search Reset             | select all / deselect all                                         |                    |                                       |
|                          | ARTICLE AMAPS                                                     |                    |                                       |
|                          | IMAGES / VIDEO     SUMMARY/REPORT     RECENT ACTIVITY @ DOCUMENTS |                    |                                       |
|                          | Content Addons                                                    |                    |                                       |
| Ir                       | Content Addons                                                    | Tools              | Image 🌣 Tools                         |
|                          |                                                                   |                    |                                       |
|                          |                                                                   |                    |                                       |
|                          | Web Link (Opens a new window)                                     |                    |                                       |
|                          |                                                                   | 3.png              | share a project image 2.png           |
|                          |                                                                   | м                  | Jul 25, 2016 08:15 AM                 |
|                          | Meta Data URL                                                     | 6                  |                                       |
|                          |                                                                   |                    |                                       |
|                          | Contact Email Address                                             |                    |                                       |
| Subs                     |                                                                   |                    |                                       |
| Page                     |                                                                   |                    | Showing 1 - *6 of 881 items           |
|                          | Save Chapters                                                     | Incol              |                                       |
|                          |                                                                   |                    |                                       |

On the Main tab, you can enter a title, description, and select an option from the "Default View" drop-down menu.

|                       |       | and the second second s | Sarah Dol | lislager 🔅   | ) (0) M | y Basket   Help   🔍                                                                                                    | Search       |
|-----------------------|-------|----------------------------------------------------------------------------------------------------|-----------|--------------|---------|----------------------------------------------------------------------------------------------------|--------------|
| BAY-DELTA LIVE        |       | EDITING share_a_project_image_6.png                                                                                                    | ×         |              | 1217    | L                                                                                                    | + C ⊞        |
| Home Explore Data     | Оре   | Main Map It! Publish? Organize Video/Embed                                                                                                    |           | Data Catalog | g Wiki  | i Community                                                                                                    |              |
| What's New            | Searc | Title                                                                                                    |           | Science      | Help    | Help                                                                                                    |              |
| Search and Filter 3   | Sort: | share_a_project_image_6.png                                                                                                    |           |              |         |                                                                                                    |              |
|                       | Mod   | Caption                                                                                                    |           |              |         |                                                                                                    |              |
| Data Source           |       |                                                                                                    |           | ublic Docs   |         |                                                                                                    |              |
| Search                |       | Description                                                                                                    | 10        |              |         |                                                                                                    |              |
| Media                 | P     |                                                                                                    |           | Tools        | Ima     | 70                                                                                                    | Tools        |
| all \$                |       |                                                                                                    |           |              | intag   | 50 mm                                                                                                    |              |
| Regions               |       |                                                                                                    |           |              |         | A A ANALY AND ANALY AND ANALY ANALY ANAL | -            |
| all  Privacy Settings |       |                                                                                                    | h         |              |         | Maring requestion and a second                                                                                                    |              |
| Private \$            |       | Default View                                                                                                    |           | i<br>6.png   |         | share a project image                                                                                                    | =<br>e 5.png |
|                       |       | RECENT ACTIVITY                                                                                                    | \$        | м            |         | Jul 25, 2016 08:15 A<br>image/png                                                                                                    | AM           |
| Search Reset          |       | Content Tabs<br>select all / deselect all                                                                                                    |           | •            | ٢       |                                                                                                    | A            |
| Keset                 |       |                                                                                                    |           |              |         |                                                                                                    |              |
|                       | C C   | SUMMARY/REPORT                                                                                                    |           |              |         |                                                                                                    |              |

You can make the photo or document public under the "Publish?" tab. Select the "Public/Everyone" option under the "Who May Access" drop-down menu.

|                                         |              | Sarah Dolislager 🤹                                                                         | 🕛 🐺 (0) My Baske      | et Help Q Search                                                                                                    |
|-----------------------------------------|--------------|--------------------------------------------------------------------------------------------|-----------------------|----------------------------------------------------------------------------------------------------|
| BAY-DELTA LIVE                          |              | EDITINGshare_a_project_image_6png                                                          | ж                     | + C ⊞                                                                                                    |
| Home Explore Data                       | Оре          | Main Map It! Publish? Organize Video/Embed                                                 | -                     | mmunity                                                                                                    |
| What's New                              | Searc        | WHO MAY ACCESS                                                                             |                       |                                                                                                    |
| Search and Filter ?                     | Sort:<br>Mod | PUBLIC / Everyone (Everything PUBLIC follows the Creative Commons non-commercial license.) | \$                    |                                                                                                    |
| Data Source                             |              | AUTHOR/SOURCE                                                                              |                       |                                                                                                    |
| all 💠                                   |              |                                                                                            |                       |                                                                                                    |
| Search                                  |              | COPYRIGHT                                                                                  |                       |                                                                                                    |
| Media                                   | P            |                                                                                            |                       | 🌣 Tools                                                                                                    |
| all 💠                                   |              |                                                                                            |                       |                                                                                                    |
| Regions                                 |              |                                                                                            | - li                  | A Constant of Constant of Cons |
| all 🛊 Privacy Settings                  |              | PODLICATION DATE                                                                           |                       | me<br>Marina Langung managan<br>Marina<br>Marina<br>Marina Marina Marina                                                                                                    |
| Private \$                              |              |                                                                                            |                       | aroject image 5 ppg                                                                                                    |
|                                         |              | HOMEPAGE VIEWER / MORE URL (Learn More URL)                                                |                       | 5, 2016 08:15 AM                                                                                                    |
| Map It     Clear       Search     Reset |              |                                                                                            | li                    |                                                                                                    |
|                                         | C            | PROMOTE (Allow for use in public places such as the home page viewer, home page news, No   | or public RSS Feeds?) |                                                                                                    |
|                                         | In           | Save Changes                                                                               | Cancel                | Tools                                                                                                    |
|                                         |              |                                                                                            |                       | Contraction from the second second se |

Another important tab is the "Organize" tab. The type might be automatically selected based on the file you uploaded, but you can select a subtype from the drop-down menu and enter any applicable keywords, each separated by a comma.

|                                    | -                          |              | Sarah Dolislager 🔯   🕎 (0) My Basket   Help   🔍 Search                                                                                                    |
|------------------------------------|----------------------------|--------------|----------------------------------------------------------------------------------------------------|
| BAY-DELTA LIVE                     |                            |              | EDITINGshare a_project_image_6png                                                                                                    |
| Home                               | Explore Data<br>What's New | Ope<br>Searc | Main Map It! Publish? Organize Video/Embed                                                                                                    |
| Search and Filter                  | ?                          | Sort:<br>Mod | Image/Png<br>SUBTYPE OR New Subtype** Image                                                                                                    |
| Data Source<br>all<br>Search       | \$                         | _            | KEYWORDS                                                                                                    |
| Media<br>all<br>Regions            | \$                         | P            |                                                                                                    |
| all<br>Privacy Settings<br>Private | \$                         |              | **These fields overide any value assigned from the respective selection boxes.<br>So for example: Typing "Rainforest" within "Other Type" will create a "NEW! Type named "Rainforest", and assign this page to type "Rainforest". |
| Map It Clea Search                 | Reset                      |              | ICON                                                                                                    |
|                                    |                            | C In         | * *An alternate icon - overrides content thumbnails etc                                                                                                    |
|                                    |                            | "            | Save Changes Cancel                                                                                                    |

|                                                 |                    | Sarah Dolislager 🎲   🕎 (0) My Basket   Help   🔍 Search |  |
|-------------------------------------------------|--------------------|--------------------------------------------------------|--|
| BAY-DELTA LIVE                                  | EDI                | TINGshare_a_project_image_6png                         |  |
| Home Explore Data<br>What's New S               | Ope Ma<br>earc TYF | nin Map It! Publish? Organize Video/Embed              |  |
| Search and Filter ?                             | ort: SUE           | mage/Png  BTYPE OR New Subtype** mage                  |  |
| Data Source                                     | KEY                | lelta, fish, restoration                               |  |
| Media<br>all \$<br>Regions                      | P                  |                                                        |  |
| all     \$       Privacy Settings       Private | **Th<br>So f       | /// // // // // // // // // // // // //                |  |
| Map It     Clear       Search     Reset         |                    | DN                                                     |  |
|                                                 | *An<br>In          | alternate icon - overrides content thumbnails etc      |  |
|                                                 |                    | Save Changes Cancel                                    |  |

| Home                    | Explore Data | Ор       | Main Map It <sup>1</sup> Publish? Organize Video/Embed                                                                                                    |
|-------------------------|--------------|----------|----------------------------------------------------------------------------------------------------|
|                         | What's New   | Searc    | TYPE                                                                                                    |
| earch and Filter        | ?            | Sort:    | Image/Png<br>SUBTYPE OR New Subtype**                                                                                                    |
| Data Source             |              | MOU      | Image                                                                                                    |
| all                     | \$           |          | delta fish restoration                                                                                                    |
| Search                  |              | _        | dera, nan, reachadon                                                                                                    |
| Media<br>all<br>Regions | \$           | P        |                                                                                                    |
| all                     | \$           |          |                                                                                                    |
| Private                 | ¢            |          | **These fields overide any value assigned from the respective selection boxes.<br>So for example: Typing "Rainforest" within "Other Type" will create a "NEW" Type named "Rainforest", and assign this page to type "Rainforest". |
| Map It     Clear Search | Reset        |          | ICON                                                                                                    |
|                         |              | <u>د</u> |                                                                                                    |
|                         |              |          | *An alternate icon - overrides content thumbnails etc                                                                                                    |
|                         |              | In       | Save Changes Cancel                                                                                                    |

Once you are done inputting the information in the Editor, click, "Save changes."

You've successfully added a new document/photo to the BDL library.